## 証明書のインポート手順 Microsoft Internet Explorer, Edge編 ・Google Chrome編

|       |            | 改版履歴                                  |     |
|-------|------------|---------------------------------------|-----|
| 版数    | 日付         | 内容                                    | 担当  |
| V.1.0 | 2020/9/14  | 初版                                    | NII |
| V.1.1 | 2021/10/12 | 対象ブラウザにMicrosoft Internet Explorerを追加 | NII |
| V.1.2 | 2023/12/14 | クライアント証明書および登録担当者用証明書切り替え             | NII |

## Microsoft Internet Explorer, Edge, Google Chromeでの証明書のインポート手順

ここではMicrosoft Internet Explorer, Edge, Google Chromeでの証明書のインポート手順について記述します。

| Microsoft Internet Explorer, Edge, Google Chromeでの手順                                                                                                    |
|----------------------------------------------------------------------------------------------------|
| 1. ダウンロードフォルダにある証明書のp12ファイルをダブルクリックもしくは右クリックから[開く]を選択してください。<br>④ ● ↑ ● ト PC + ダウンロード<br>● グランロード<br>● グランロード<br>● プランロード<br>● プランロード<br>● ClientCet.p12<br>● ClientCet.p12 |
| <ul> <li>□ -フカレ ティスウ 、</li> <li>2. 証明書のインポートウィザードが開始されます。保存場所に「現在のユーザー(C)」を選択し、[次へ]を選択してください。</li> <li>▲</li> <li>● ● 証明書のインポート ウィザード</li> </ul>                                                                                                    |
| 証明書のインボート ウィザードの開始                                                                                                    |
| このウィザードでは、証明書、証明書信頼リスト、および証明書失効リストをディスクから証明書ストアにコピー<br>します。                                                                                                    |
| 証明機関によって発行された証明書は、ユーザー ID を確認し、データを保護したり、またはセキュリティで保<br>護されたネットワーク接続を提供するための情報を含んでいます。証明書ストアは、証明書が保管されるシス<br>テム上の領域です。                                                                                                    |
| <ul> <li>保存場所</li> <li>● 現在のユーザー(C)</li> <li>○ ローカル コンピューター(L)</li> </ul>                                                                                                    |
| 続行するには、[次へ]をクリックしてください。                                                                                                    |
|                                                                                                    |
| 次へ(N) キャンセル                                                                                                    |

 ファイル名にインポートする証明書のp12ファイルが選択されていることを確認し、[次へ]を選択してください。 (インポートする証明書のp12ファイルが選択されていない場合は[参照]をクリックして、インポートする証明書のp12ファイルを選択してください)

|                                                           | x |
|-----------------------------------------------------------|---|
| ● 🤗 証明書のインポート ウィザード                                       |   |
|                                                           |   |
| インポートする証明書ファイル                                            |   |
| インボートするファイルを指定してください。                                     |   |
|                                                           |   |
| ファイル名(F):                                                 |   |
| C:+Osers+Dowmoads+Cilencert;p12 参照(代)                     |   |
| 注意:次の形式を使うと1つのファイルに複数の証明書を保管できます:                         |   |
| Personal Information Exchange- PKCS #12 (.PFX,.P12)       |   |
| Cryptographic Message Syntax Standard- PKCS #7 証明書 (.P7B) |   |
| Microsoft シリアル化された証明書ストア (.SST)                           |   |
|                                                           |   |
|                                                           |   |
|                                                           |   |
|                                                           |   |
|                                                           |   |
|                                                           |   |
| 100 (A)                                                   |   |
|                                                           |   |

4. 「このキーをエクスポート可能にする(M)キーのバックアップやトランスポートを可能にします。」と「全ての拡張プロファイルを含める(A)」に チェックを入れ

| 証明書をダウンロー | -ドする際に使用したフ | <sup>•</sup> クセスPINをパスワー | ド欄に入力し、 | [次へ]を選択し1 | てください。 |
|-----------|-------------|--------------------------|---------|-----------|--------|
|           |             |                          |         |           |        |

| セキュリティを維持するために、秘密キーはパスワードで保護されています。                            |        |
|----------------------------------------------------------------|--------|
| 秘密キーのパスワードを入力してください。                                           |        |
| _ ノ(スワード(P):                                                   |        |
| •••••                                                          |        |
| □パスワードの表示(D)                                                   |        |
| インボート オプション(I):                                                |        |
| □ 秘密キーの保護を進力にする(E)<br>このオプションを有効にすると、秘密キーがアプリケーションで使われるたびに確認を求 | えめられます |
| ✓ このキーをエクスポート可能にする(M)<br>キーのパックアップやトランスポートを可能にします。             |        |
| マすべての拡張プロパティを含める(A)                                            |        |

| 「証明書の種類に基づいて、自動的に証明書ストアを選択する(U)」にチェックを入れ、[次へ            | ]をクリックしてください |
|---------------------------------------------------------|--------------|
| ←   髪 証明書のインポート ウィザード                                   | ×            |
| 証明書ストア<br>証明書ストアは、証明書が保管されるシステム上の領域です。                  |              |
| Windows に証明書ストアを自動的に選択させるか、証明書の場所を指定することができます。          |              |
| ● 証明書の種類に基づいて、自動的に証明書ストアを選択する(U) ○ 証明書をすべて次のストアに配置する(P) |              |
| 証明書ストア:<br>参照(R)                                        |              |
|                                                         |              |
|                                                         |              |
|                                                         |              |
|                                                         |              |
| 次へ(N)                                                   | キャンセル        |

| 6. [完了]を選択してください | • |
|------------------|---|
|------------------|---|

|                                     | ~                                                                                                    |                                        |
|-------------------------------------|----------------------------------------------------------------------------------------------------|----------------------------------------|
| 🔶 🌛 証明                              | 月書のインポート ウイザード                                                                                                    |                                        |
|                                     |                                                                                                    |                                        |
| 司                                   | E明書のインポート ウィザードの完了                                                                                                    |                                        |
|                                     |                                                                                                    |                                        |
| [氕                                  | 宅了] をクリックすると、証明書がインポートされます。                                                                                                    |                                        |
| 次                                   | の設定が指定されました。                                                                                                    |                                        |
| li                                  | 選択された証明書ストア ウイザードで自動的に決定されます 内容 PFX PFX                                                                                                    |                                        |
|                                     | ファイル名 C:¥Users¥Downloads¥ClientCert.p12                                                                                                    |                                        |
|                                     |                                                                                                    |                                        |
|                                     |                                                                                                    |                                        |
|                                     |                                                                                                    |                                        |
| •                                   | <                                                                                                    |                                        |
|                                     |                                                                                                    |                                        |
|                                     |                                                                                                    |                                        |
|                                     |                                                                                                    |                                        |
|                                     |                                                                                                    |                                        |
|                                     |                                                                                                    |                                        |
|                                     | 完了(F) キャンセル                                                                                                    | ]                                      |
|                                     | 完了(F) キャンセル                                                                                                    |                                        |
| ルート証明書                              | 完了(F) キャンセル<br>がインストールされていない場合、セキュリティ警告画面がポップアップします。「拇印(*                                                                                                    | sha1)」が「D5629710 C17BD(                |
| ルート証明書<br>91E8FC27 9<br>セキュリティ      | 完了(F) キャンセル<br>がインストールされていない場合、セキュリティ警告画面がポップアップします。「拇印(<br>19CE141 DAB47AF8」であることを確認し、[はい]をクリックしてポップアップを閉じてく                                                                                                    | sha1)」が「D5629710 C17BD6<br>(ださい。       |
| ルート証明書<br>91E8FC27 9<br>セキュリティ      | 完了(F) キャンセル<br>ボインストールされていない場合、セキュリティ警告画面がポップアップします。「拇印(<br>19CE141 DAB47AF8」であることを確認し、[はい]をクリックしてポップアップを閉じてく<br>警告 ×                                                                                                    | )<br>sha1)」が「D5629710 C17BD6<br>ください。  |
| ルート証明書<br>91E8FC27 9<br>セキュリティ      | 完了(F) キャンセル<br>ボインストールされていない場合、セキュリティ警告画面がポップアップします。「拇印(<br>19CE141 DAB47AF8」であることを確認し、[はい]をクリックしてポップアップを閉じてく<br>警告                                                                                                    | sha1)」が「D5629710 C17BD6<br>、ださい。       |
| ルート証明書<br>91E8FC27 9<br>セキュリティ      | 完了(F) キャンセル<br>がインストールされていない場合、セキュリティ警告画面がポップアップします。「拇印(<br>19CE141 DAB47AF8」であることを確認し、[はい]をクリックしてポップアップを閉じてく<br>警告 ×<br>発行者が次であると主張する証明機関 (CA) から証明書をインストールしようとし<br>ています:                                                                                                    | sha1)」が「D5629710 C17BD(<br>ださい。        |
| ルート証明書<br>91E8FC27 9<br>セキュリティ      | 完了(F) キャンセル<br>ボゲインストールされていない場合、セキュリティ警告画面がポップアップします。「拇印(<br>19CE141 DAB47AF8」であることを確認し、[はい]をクリックしてポップアップを閉じてく<br>警告 ×<br>発行者が次であると主張する証明機関 (CA) から証明書をインストールしようとし<br>ています:                                                                                                    | )<br>sha1) 」が「D5629710 C17BD6<br>(ださい。 |
| ルート証明書<br>91E8FC27 9<br>セキュリティ      | 完了(F) キャンセル ボインストールされていない場合、セキュリティ警告画面がポップアップします。「拇印(た<br>19CE141 DAB47AF8」であることを確認し、[はい]をクリックしてポップアップを閉じてく 警告 発行者が次であると主張する証明機関 (CA) から証明書をインストールしようとしています: SECOM Passport for Member RSA CA16                                                                                                    | sha1)」が「D5629710 C17BD6<br>、ださい。       |
| ルート証明書<br>91E8FC27 9<br>セキュリティ      | 完了(F) キャンセル ボインストールされていない場合、セキュリティ警告画面がポップアップします。「拇印(A<br>19CE141 DAB47AF8」であることを確認し、[はい]をクリックしてポップアップを閉じてく 警告 発行者が次であると主張する証明機関 (CA) から証明書をインストールしようとしています: SECOM Passport for Member RSA CA16 証明書が実際に "SECOM Passport for Member RSA CA16" からのものである<br>かどうかちかちまません、 "SECOM Passport for Member RSA CA16" からのものである                                                                                                    | sha1)」が「D5629710 C17BD6<br>ください。       |
| ルート証明書<br>91E8FC27 9<br>セキュリティ      | 完了(F) キャンセル<br>デオンストールされていない場合、セキュリティ警告画面がポップアップします。「拇印(<br>19CE141 DAB47AF8」であることを確認し、[はい]をクリックしてポップアップを閉じてく<br>警告<br>発行者が次であると主張する証明機関 (CA) から証明書をインストールしようとしています:<br>SECOM Passport for Member RSA CA16<br>証明書が実際に "SECOM Passport for Member RSA CA16" からのものである<br>かどうかを検証できません。"SECOM Passport for Member RSA CA16" に連絡<br>して発行者を確認する必要があります。次の番号はこの過程で役立ちます:                                                                                                    | sha1)」が「D5629710 C17BD6<br>(ださい。       |
| ルート証明書<br>91E8FC27 9<br>セキュリティ      | <ul> <li>完了(F) キャンセル</li> <li>デオンセル</li> <li>デオンセル</li> <li>デオンセル</li> <li>デオンセル</li> <li>アクレン・ション・ション・ション・ション・ション・ション・ション・ション・ション・ショ</li></ul>                                                                                                    | sha1)」が「D5629710 C17BD6<br>、ださい。       |
| ルート証明書<br>91E8FC27 9<br>セキュリティ      | 完了(F) キャンセル ボゲインストールされていない場合、セキュリティ警告画面がポップアップします。「拇印(A) 19CE141 DAB47AF8」であることを確認し、[はい]をクリックしてポップアップを閉じてく 警告 発行者が次であると主張する証明機関 (CA) から証明書をインストールしようとしています: SECOM Passport for Member RSA CA16 証明書が実際に "SECOM Passport for Member RSA CA16" からのものであるかどうかを検証できません。"SECOM Passport for Member RSA CA16" に連絡して発行者を確認する必要があります。次の番号はこの過程で役立ちます: 拇印 (sha1): D5629710 C17BD663 91E8FC27 919CE141 DAB47AF8                                                                                                    | sha1) 」が「D5629710 C17BD<br>ください。       |
| ルート証明書<br>91E8FC27 9<br>セキュリティ      | <ul> <li>完了(F) キャンセル</li> <li>デオンセル</li> <li>ボゲインストールされていない場合、セキュリティ警告画面がポップアップします。「拇印(C) 19CE141 DAB47AF8」であることを確認し、[はい]をクリックしてポップアップを閉じてく</li> <li>警告</li> <li>発行者が次であると主張する証明機関(CA)から証明書をインストールしようとしています:</li> <li>SECOM Passport for Member RSA CA16</li> <li>証明書が実際に "SECOM Passport for Member RSA CA16" からのものであるかどうかを検証できません。"SECOM Passport for Member RSA CA16" からのものであるかどうかを検証できません。"SECOM Passport for Member RSA CA16" に連絡して発行者を確認する必要があります。次の番号はこの過程で役立ちます:</li> <li>海印 (sha1): D5629710 C17BD663 91E8FC27 919CE141 DAB47AF8</li> <li>警告:</li> <li>アの川、ト町四本をインストールはあるとこのCA にちゃて発行された町四本はちまわ</li> </ul>                                                            | sha1)」が「D5629710 C17BD6<br>(ださい。       |
| ルート証明書<br>91E8FC27 9<br>セキュリティ      | <ul> <li>完了(F) キャンセル</li> <li>ボインストールされていない場合、セキュリティ警告画面がポップアップします。「拇印(5<br/>19CE141 DAB47AF8」であることを確認し、[はい]をクリックしてポップアップを閉じてく</li> <li>警告</li> <li>発行者が次であると主張する証明機関 (CA) から証明書をインストールしようとしています:</li> <li>SECOM Passport for Member RSA CA16</li> <li>証明書が実際に "SECOM Passport for Member RSA CA16" からのものである<br/>かどうかを検証できません。"SECOM Passport for Member RSA CA16" に連絡<br/>して発行者を確認する必要があります。次の番号はこの過程で役立ちます:</li> <li>7月印 (sha1): D5629710 C17BD663 91E8FC27 919CE141 DAB47AF8</li> <li>警告:<br/>このルート証明書をインストールすると、この CA によって発行された証明書は自動<br/>的に信頼されます。確認されていない拇印付きの証明書をインストールすることは、</li> </ul>                                                                                | sha1) 」が「D5629710 C17BD(<br>ださい。       |
| ルート証明書<br>91E8FC27 9<br>セキュリティ      | 第7(F) キャンセル<br>ボインストールされていない場合、セキュリティ警告画面がポップアップします。「拇印(<br>19CE141 DAB47AF8」であることを確認し、[はい]をクリックしてポップアップを閉じてく<br>警告<br>発行者が次であると主張する証明機関 (CA) から証明書をインストールしようとしています:<br>SECOM Passport for Member RSA CA16<br>証明書が実際に "SECOM Passport for Member RSA CA16" からのものである<br>かどうかを検証できません。"SECOM Passport for Member RSA CA16" に連絡<br>して発行者を確認する必要があります。次の番号はこの過程で役立ちます:<br>伊印 (sha1): D5629710 C17BD663 91E8FC27 919CE141 DAB47AF8<br>警告:<br>このルート証明書をインストールすると、この CA によって発行された証明書は自動<br>的に信頼されます。確認されていない拇印付きの証明書をインストールすることは、<br>セキュリティ上、危険です。[はい] をクリックすると、この危険を認識したことになります                                                                                                    | sha1) 」が「D5629710 C17BD6<br>ください。      |
| ルート証明書<br>91E8FC27 9<br>セキュリティ      | 第フ(F) キャンセル がインストールされていない場合、セキュリティ警告画面がポップアップします。「拇印(C) 19CE141 DAB47AF8」であることを確認し、[はい]をクリックしてポップアップを閉じてく 警告 発行者が次であると主張する証明機関 (CA) から証明書をインストールしようとしています: SECOM Passport for Member RSA CA16 証明書が実際に "SECOM Passport for Member RSA CA16" からのものであるかどうかを検証できません。"SECOM Passport for Member RSA CA16" に連絡して発行者を確認する必要があります。次の番号はこの過程で役立ちます: 押印 (shal): D5629710 C17BD663 91E8FC27 919CE141 DAB47AF8 警告: このルート証明書をインストールすると、この CA によって発行された証明書は自動的に信頼されます。確認されていない拇印付きの証明書をインストールすることは、セキュリティ上、危険です。[はい] をクリックすると、この危険を認識したことになります。                                                                                                    | sha1) 」が「D5629710 C17BD6<br>たさい。       |
| ルート証明書<br>91E8FC27 9<br>セキュリティ      | <ul> <li>第フ(f) キャンセル</li> <li>がインストールされていない場合、セキュリティ警告画面がボップアップします。「拇印(19CE141 DAB47AF8」であることを確認し、[はい]をクリックしてボップアップを閉じてく</li> <li>警告</li> <li>発行者が次であると主張する証明機関 (CA) から証明書をインストールしようとしています:</li> <li>SECOM Passport for Member RSA CA16</li> <li>証明書が実際に "SECOM Passport for Member RSA CA16" からのものである<br/>かどうかを検証できません。"SECOM Passport for Member RSA CA16" に連絡<br/>して発行者を確認する必要があります。次の番号はこの過程で役立ちます:</li> <li>理印 (sha1): D5629710 C17BD663 91E8FC27 919CE141 DAB47AF8</li> <li>答告:</li> <li>このルート証明書をインストールすると、この CA によって発行された証明書は自動<br/>的に信頼されます。確認されていない拇印付きの証明書をインストールすることは、<br/>セキュリティ上、危険です。[はい] をクリックすると、この危険を認識したことになりま<br/>す。</li> <li>この証明書をインストールしますか?</li> </ul> | sha1) 」が「D5629710 C17BD6               |
| ルート証明書<br>91E8FC27 9<br>セキュリティ<br>・ | <ul> <li>第7(6) キャンセル</li> <li>ジャンセル</li> <li>ジャンシストールされていない場合、セキュリティ警告画面がポップアップします。「拇印(19CE141 DAB47AF8」であることを確認し、[はい]をクリックしてポップアップを閉じてく</li> <li>警告</li> <li>発行者が次であると主張する証明機関 (CA) から証明書をインストールしようとしています:</li> <li>SECOM Passport for Member RSA CA16</li> <li>証明書が実際に "SECOM Passport for Member RSA CA16" からのものであるかどうかを検証できません。"SECOM Passport for Member RSA CA16" に連絡して発行者を確認する必要があります。次の番号はこの過程で役立ちます:</li> <li>埋印 (sha1): D5629710 C17BD663 91E8FC27 919CE141 DAB47AF8</li> <li>答告:</li> <li>このルート証明書をインストールすると、この CA によって発行された証明書は自動的に信頼されます。確認されていない拇印付きの証明書をインストールすることは、セキュリティ上、危険です。[はい]をクリックすると、この危険を認識したことになります。</li> <li>この証明書をインストールしますか?</li> </ul>           | sha1) 」が「D5629710 C17BD6<br>ください。      |
| ルート証明書<br>91E8FC27 9<br>セキュリティ      |                                                                                                    | sha1) ງ ສະ 「D5629710 C17BD6<br>ເຂື້ອນ. |

8. 「正しくインポートされました。」とポップアップが表示されるとインポートは完了です。[OK]をクリックしてポップアップを閉じてください。

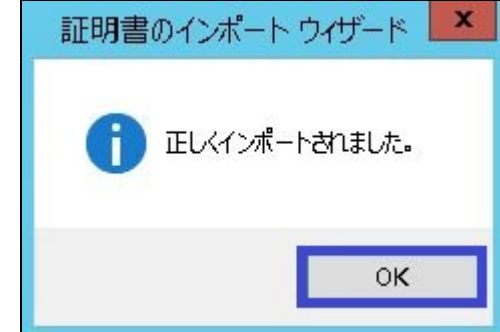

以上で、 Microsoft Internet Explorer, Edge, Google Chromeでの証明書のインポートは完了しました。 「証明書の存在確認手順 Internet Explorer編」、「証明書の存在確認手順 Microsoft Edge編」もしくは 「証明書の存在確認手順 Google Chrome編」を実施し、証明書がインポートされていることを確認してください。